# **Shellfish Export Certificate Payment Guide**

Washington State Department of Health

#### **Receiving Invoices**

#### **Emailed Monthly**

Invoices are emailed monthly to the export agent and primary email account on file for the shellfish company. They include a detailed statement of all certificates approved the prior month.

### Accessing the Payment System

#### **New User Login Instructions**

Follow each step to ensure your successful online renewal.

First-time users must start by creating an account with SecureAccess Washington (SAW).

#### Already Have a SAW Account

If you have an existing SAW account, skip to step 7 for instructions to login and sign up for online payment services.

Note: Contact Consolidated Technology Services (24 hours) at 888-241-7597 or email them at <u>servicedesk@cts.wa.gov</u> if you experience problems with the SAW website.

### Step 1

Get started at https://secureaccess.wa.gov

### Step 2

#### Select SIGN UP!

| THE STATE OF MASH                                                                   | W<br>to your logi | <b>ELCOME</b><br>n for Washington state.        |
|-------------------------------------------------------------------------------------|-------------------|-------------------------------------------------|
|                                                                                     |                   | SIGN UP! GET HELP TIPS ON                       |
| LOGIN<br>USERNAME<br>PASSWORD<br>SUBMIT<br>Forget your username?   Eorgot your pass | www.tg?           | ON BEHALF OF<br>WASHINGTON<br>STATE<br>AGENCIES |

Enter your personal information, create a password and select **I'm not a robot**. Choose the verification images, select **VERIFY**, then select **SUBMIT**.

Note: Be sure to create a password that meets the requirements of SAW. Passwords must be at least 10 characters and need at least one uppercase letter, one lowercase letter, and either one number or one special character. Don't include your user ID or your full name in the password.

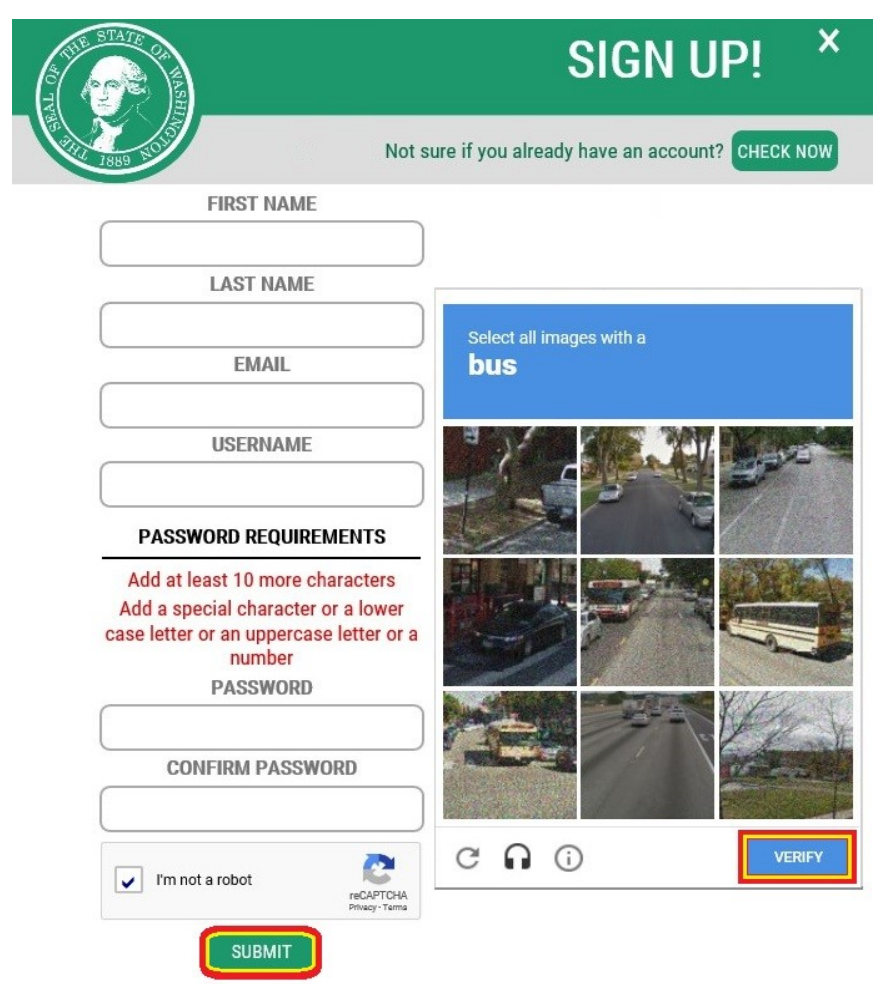

# Step 4

Check your email account to activate your new SAW account.

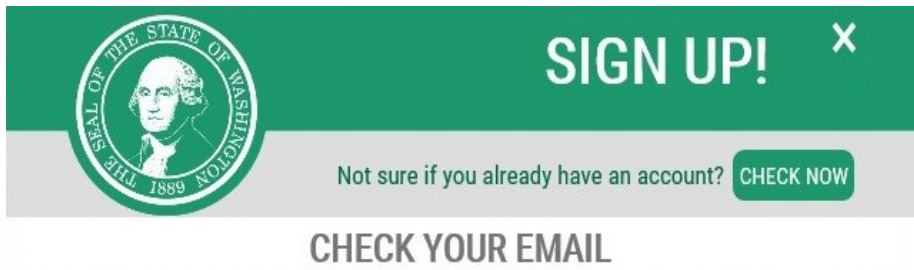

An activation link has been sent to your email. You must click the link to activate your account before you can login.

#### Select the link in your email message: To activate your account, please click:

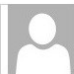

Fri 8/3/2018 8:55 AM SECUREACCESS@Cts.Wa.goV SecureAccess Washington : Welcome to SecureAccess Washington

#### You are almost finished,

Thank you for signing up with Secure Access Washington.

Your username is:

To activate your account, please click: <u>https://secureaccess.wa.gov/public/saw/pub/regConfirm.do?s=64145&userId=</u>

For questions or concerns about your SecureAccess Washington account, please visit https://secureaccess.wa.gov/public/saw/pub/help.do

Thank you, The Secure Access Washington Team

This is an automated message sent by SecureAccess Washington. Login at <u>https://secureaccess.wa.gov</u>

If you require assistance, please leave us a note at https://secureaccess.wa.gov/public/saw/pub/help.do

# Step 6

#### Select LOGIN.

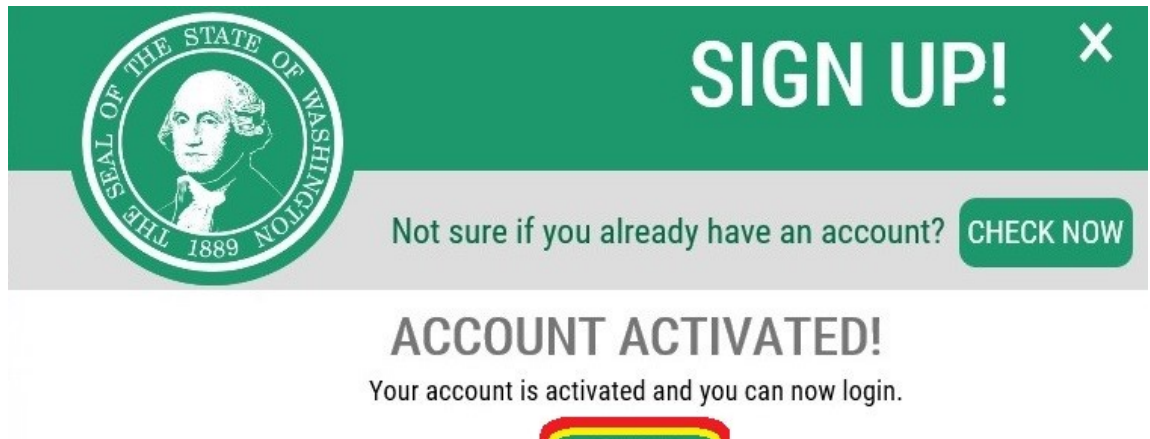

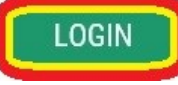

Enter the user ID and password you just created. Select **SUBMIT**.

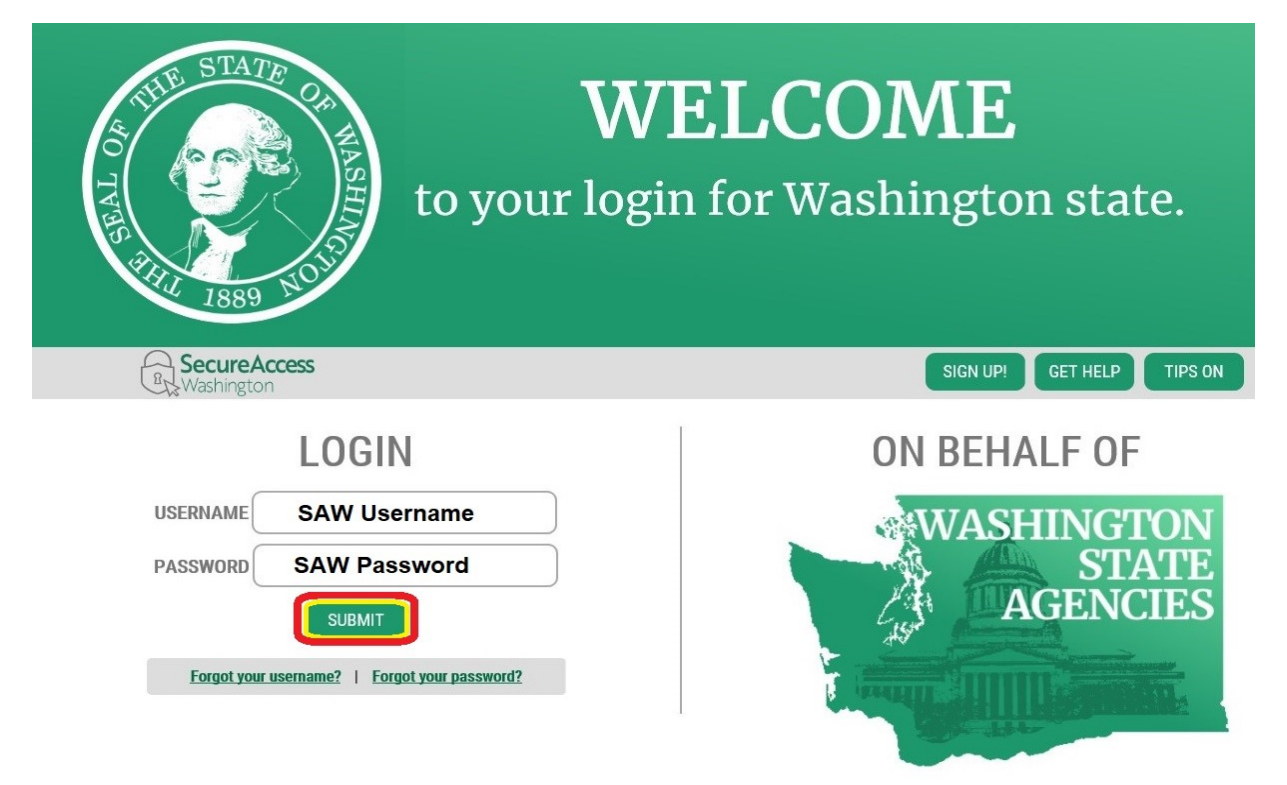

### Step 8

After logging in, select ADD A NEW SERVICE.

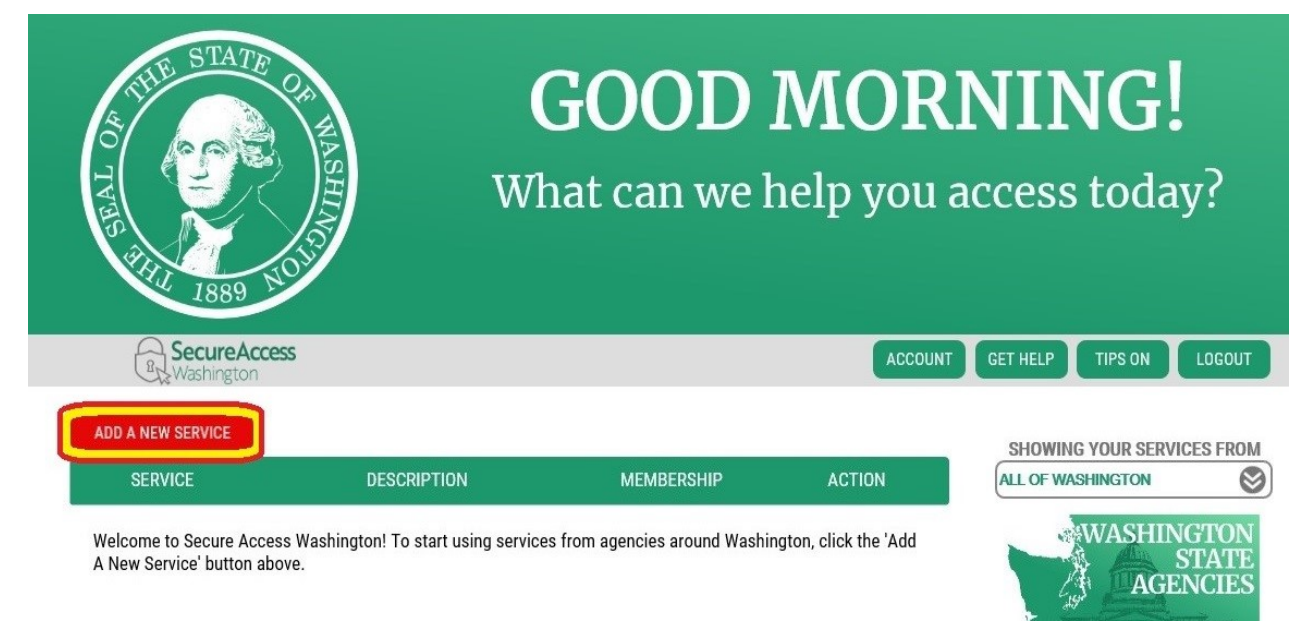

Select I would like to browse a list of services.

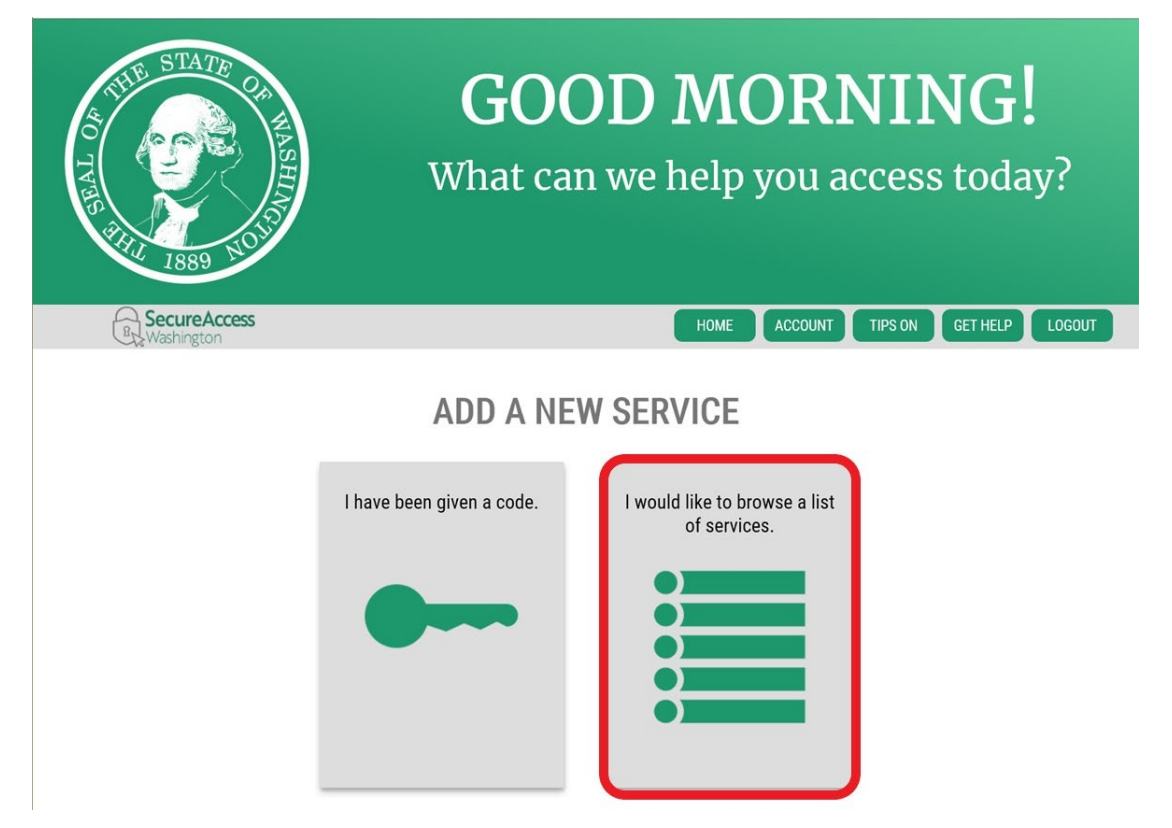

### Step 10

Click on **Department of Health** to expand the list, select **ENVIRONMENTAL HEALTH PAYMENT SYSTEM** and click **APPLY**.

| ADD A NEW SERVICE                                   |                                                                                                    |
|-----------------------------------------------------|----------------------------------------------------------------------------------------------------|
| Board of Accountancy                                |                                                                                                    |
| Consolidated Technology Services                    |                                                                                                    |
| Department of Archaeology and Historic Preservation | SERVICES FROM DOH                                                                                                    |
| Department of Commerce                              |                                                                                                    |
| Department of Ecology                               | EMS ONLINE CERTIFICATION                                                                                                    |
| Department of Financial Institutions                | Allows EMS Personnel to submit online renewal applications and to manage their supervising agencies. Allows Agency<br>Supervisors County Coordinators and Medical Program Directors to review and approve renewal applications |
| Department of Health                                | зиретного, обинту оболитисто, ана неспецит години опесного то тетет ана арроте тепетка аррисатоно.                                                                                                    |
| Department of Labor and Industries                  | ENVIRONMENTAL HEALTH PAYMENT SYSTEM                                                                                                    |
| Department of Licensing                             | Online payment system for Environmental Public Health invoices and services                                                                                                    |
| Department of Natural Resources                     | NEWBORN SCREENING SECURE REMOTE VIEWER (SRV)                                                                                                    |
| Department of Revenue                               | View and download newborn screening results for infants screened in Washington State.                                                                                                    |
|                                                     |                                                                                                    |

You will see the REGISTRATION COMPLETE page. Select **OK**.

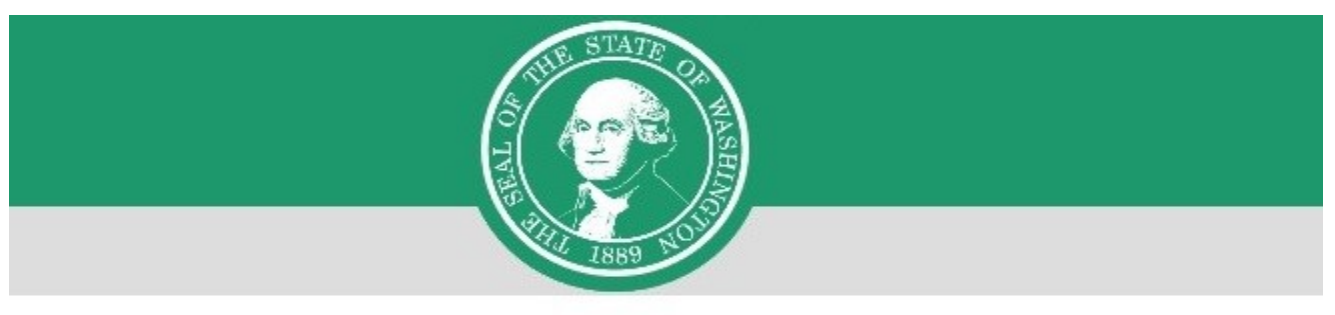

# **REGISTRATION COMPLETE**

This service has been added to your list and is ready for you to start

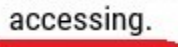

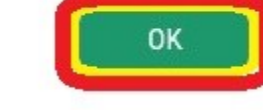

### Step 12

Select the link for Environmental Health Payment System.

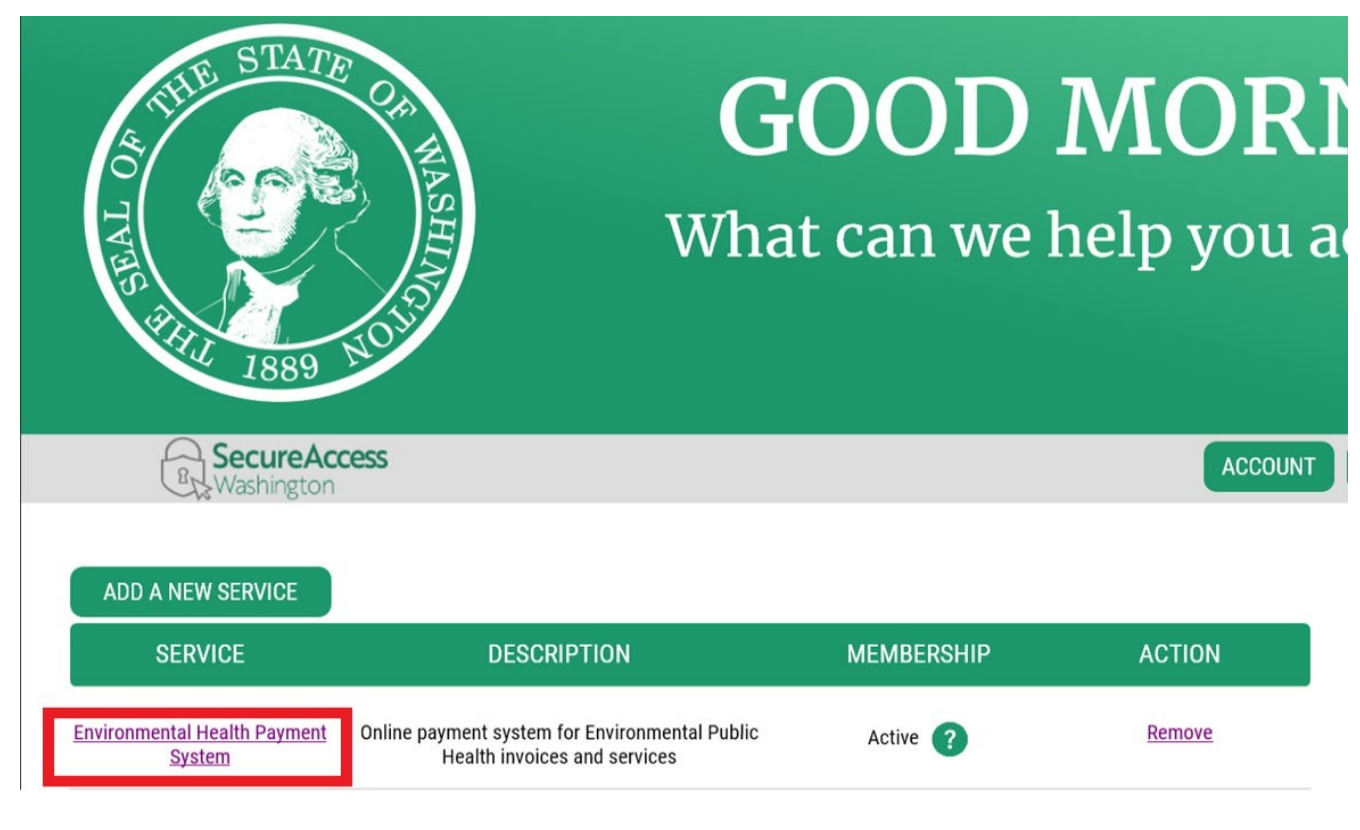

Click **CONTINUE** to be directed to the Department of Health Environmental Public Health Online Payment System page.

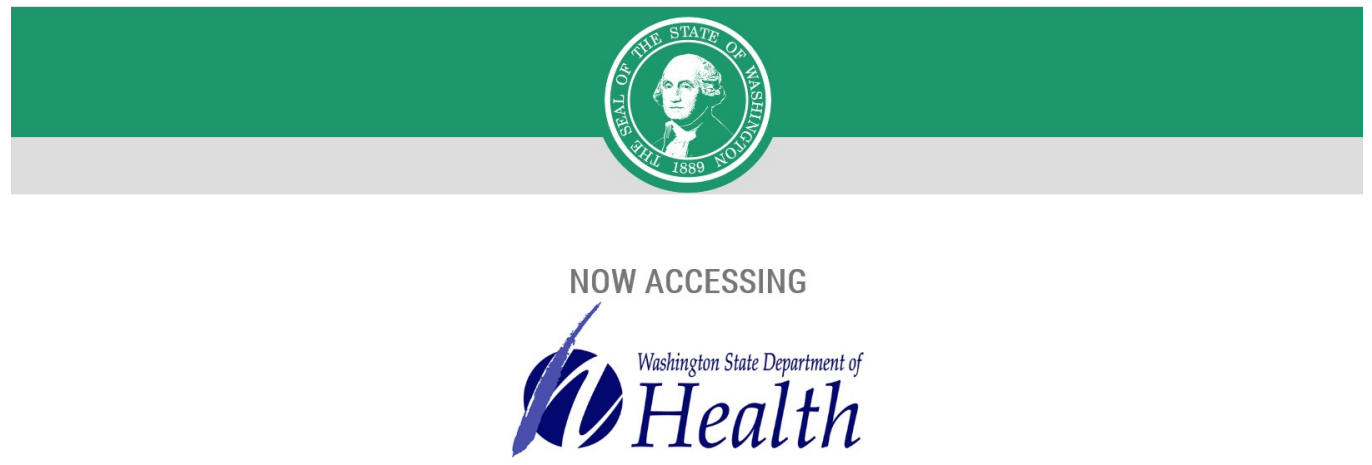

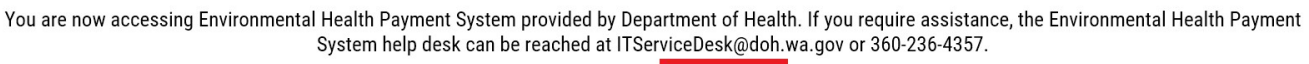

#### Step 14

Follow each step to ensure you complete your online payment successfully.

From the home page, select **Export Certificates** from the drop-down list on the Environmental Health and Safety tab, or select **Export Certificate** from the Quick Links on the left-hand navigation.

CONTINUE

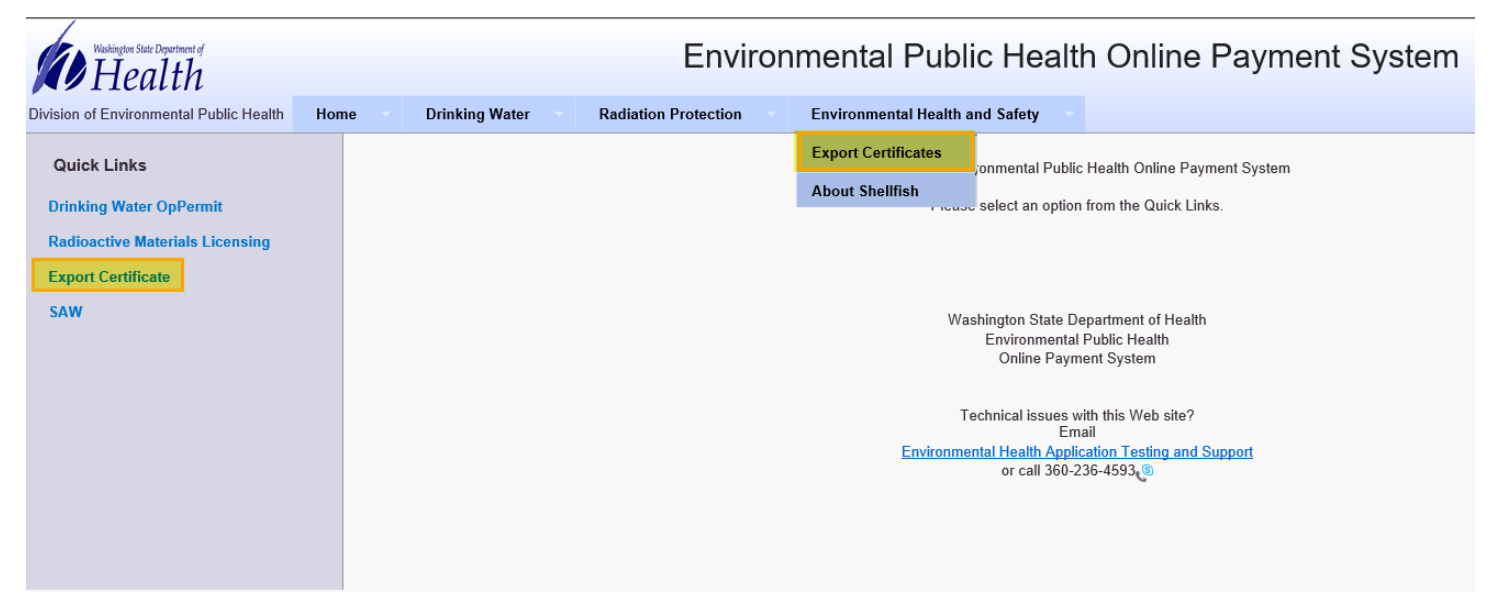

Enter the **License Number** assigned to your shellfish company in the format shown on your license (Example: WA-XXXX-SS). Select **Search**.

| With the alth Public Health Online Payment System                         |         |                 |                      |                                 |
|---------------------------------------------------------------------------|---------|-----------------|----------------------|---------------------------------|
| Division of Environmental Public Health                                   | Home    | Drinking Water  | Radiation Protection | Environmental Health and Safety |
| Export Certificate Invoice <ul> <li>LicenseNumber is required.</li> </ul> | Payment |                 |                      |                                 |
| ex:WA-1236-SS                                                             | *       | License Number: |                      |                                 |
|                                                                           |         | Search          | Cancel               |                                 |
|                                                                           |         |                 |                      |                                 |

#### Step 16

Your Shellfish Company License number, Shellfish Company name, and invoice information should now appear. Verify that the information matches the information on your invoice.

Check the **Select Invoice(s) to make a payment** you want to pay using the checkboxes on the lefthand side of the screen. You can select multiple invoices and pay them all at once. Click **Continue** at the bottom of the page.

|         | Washington State Department of<br>Health |                     | Enviror              | imental Public F             | lealth Online | Payment System  |                      |             |
|---------|------------------------------------------|---------------------|----------------------|------------------------------|---------------|-----------------|----------------------|-------------|
| Divisio | n of Environmental Public Health         | Home Drinking Water | Radiation Protection | Environmental Health and Saf | fety –        |                 |                      |             |
| Exp     | ort Certificate Invoice                  | Payment             |                      |                              |               |                 |                      |             |
| ex:WA   | 4-1236-SS                                |                     |                      | * License Number: WA-1077-SS | earch Cancel  |                 |                      |             |
| Sele    | ct Invoice(s) to make a payme            | ent                 |                      |                              |               |                 |                      |             |
|         | License Number                           | Licensee Name       | Invo                 | ice Type Invo                | pice Year     | Invoice DueDate | Invoice Total Amount | Balance Due |
| ~       | WA-1077-SS                               |                     | Exp                  | ortCert 201                  | 19            | 09/30/2019      | \$ 55.00             | \$ 55.00    |
|         | WA-1077-SS                               |                     | Exp                  | ortCert 201                  | 19            | 11/30/2019      | \$ 110.00            | \$ 110.00   |
|         | WA-1077-SS                               |                     | Exp                  | ortCert 201                  | 19            | 12/31/2019      | \$ 220.00            | \$ 220.00   |
|         |                                          |                     |                      |                              | Continue      |                 |                      |             |

Your Shellfish Company Number, Shellfish Company Name, and invoice information should appear. Verify that the information matches the information on your invoice. Click **Pay Now**.

| Environmental Public Health Online Payment System |                                                                       |              |                  |                      |             |
|---------------------------------------------------|-----------------------------------------------------------------------|--------------|------------------|----------------------|-------------|
| Entity Entities are selected                      | D: WA-1077-SS<br>for payment. Click 'Pay Now' to proceed to payment ( | Entity Nar   | ne: Company Name |                      |             |
| Entity ID                                         | Entity Name                                                           | Invoice Year | Invoice DueDate  | Invoice Total Amount | Balance Due |
| WA-1077-SS                                        |                                                                       | 2019         | 09/30/2019       | \$ 55.00             | \$ 55.00    |
| WA-1077-SS                                        |                                                                       | 2019         | 11/30/2019       | \$ 110.00            | \$ 110.00   |
| Return to Invoice Search                          |                                                                       | Invoice(s    | 5.00 Pay Now     |                      |             |

### Step 18

Choose a method of payment, then select Next.

If you **Pay by electronic check**, you must choose either **Personal** or **Business** on Account Type. For business checks, you will need to provide the business tax ID number for verification.

If you Pay by credit card (VISA or MasterCard), there is a 2-percent convenience fee.

| Washington State Department of<br>Health              | Environmental Public Health Online Payment System                                                                                     |
|-------------------------------------------------------|----------------------------------------------------------------------------------------------------|
| Payment Method                                        |                                                                                                    |
|                                                       | * Indicates required field                                                                                                    |
|                                                       | Choose method of payment                                                                                                    |
|                                                       | O Pay by electronic check                                                                                                    |
|                                                       | * Account Type: Personal                                                                                                    |
|                                                       | <ul> <li>Pay by credit card</li> </ul>                                                                                                |
|                                                       | VI5A                                                                                                    |
|                                                       | Back Next Exit                                                                                                    |
|                                                       |                                                                                                    |
| All trademarks, service marks and trade names used in | this material are the property of their respective owners. Powered by PayPoint®<br>PayPoint Privacy Policy<br>PayPoint Privacy Policy |

#### Step 19

Complete the required payment information and select **Next**. The billing address must be what your financial institution has on file for verification purposes or the renewal attempt will be unsuccessful.

Review your payment information. Select Pay Now.

| Address                                                                       |  |
|-------------------------------------------------------------------------------|--|
| Billing Address:<br>Billing information/verification<br>address appears here. |  |
| Payment Method                                                                |  |
| Payment type and account information appears here.                            |  |
| Payment Amount                                                                |  |
| Amount: 70.00 USD                                                             |  |
| Convenience Fee: 2.50 USD                                                     |  |
| Total: 72.50 USD                                                              |  |

#### Step 21

You will receive a message that reads Approved! You may print a receipt for your records by selecting **Print Receipt**. Note: There will be *no* emailed receipt for your transaction.

#### Step 22

At the top of the screen, select **Logout.** Then select **OK** to end your session.

#### Questions

If you have questions regarding your invoice, contact our office at 360-236-3330 or <u>shellfish@doh.wa.gov</u>.

For persons with disabilities, this document is available in other formats. Call 711 Washington Relay Service or email <u>civil.rights@doh.wa.gov</u>.